## Tutorial SIEF – Agendamento de Qualificações e Defesas

Este tutorial visa orientar os alunos dos Programas *Stricto Sensu* da Escola Nacional de Saúde Pública Sergio Arouca (ENSP) em como realizar o processo de agendamento via SIEF. É importante ressaltar que os agendamentos devem ser feitos, pelo menos, 10 dias antes da data pretendida para a Defesa/Qualificação.

 Inicialmente, após realizar *login* na plataforma, será exibida uma série de opções no Menu à esquerda do SIEF. Para realizar o processo de agendamento, o aluno deverá acessar o SIEF e, em seguida, acessar o Menu Qualificação e Defesa e selecionar o tipo de exame a ser agendado, conforme imagem abaixo:

| Qualificação e Defesa   | - 1 |
|-------------------------|-----|
| ✓ Exame de Qualificação |     |
| 🔦 Defesa Final 🗲        |     |
|                         |     |

 Em seguida, será exibida uma tela com as Edições de Curso (matrículas) do aluno. Abaixo, vamos usar o exemplo de uma qualificação, mas o processo é o mesmo para as Defesas. Neste exemplo, basta clicar em Agendar Qualificação conforme a imagem a seguir:

|                             |        | <b>(</b> | Apresentação | +1   | Titulo         |         | Situação | E | dição de Curso    | ŧ | Opções |             |
|-----------------------------|--------|----------|--------------|------|----------------|---------|----------|---|-------------------|---|--------|-------------|
|                             |        |          |              | Nenh | num registro e | encontr | ado.     |   |                   |   |        |             |
| Mostrando 0 até 0 de 0 regi | istros |          |              |      |                |         |          |   | Primeiro Anterior | P | róximo | Último      |
|                             |        |          |              |      |                |         |          |   |                   |   |        |             |
|                             |        |          |              |      |                |         |          |   |                   |   | Ager   | dar Qualifi |

 Clicando em "Agendar Qualificação", será exibido um quadro, solicitando o nível de sigilo desejado para o exame. Por padrão, utilizamos sempre a opção "Defesa Aberta". Portanto, marque esta opção e clique em "Salvar":

| bo de signo de belesa                                       |                 |
|-------------------------------------------------------------|-----------------|
| lecione o tipo de sigilo para sua defesa:*<br>Defesa Aberta |                 |
| Delesa Fechada                                              | Cancelar Salvar |

4. Na tela seguinte, preencha as "Informações Básicas" de seu exame, tais como: Título do Projeto, Título do Artigo (se houver), Data do Exame, Horário e o Formato desejado (Remoto ou Presencial). Após preenchimento dos campos, basta clicar em "Avançar:

| Informações Básicas             |                    |      |
|---------------------------------|--------------------|------|
| Nome:                           | Linha de Pesquisa: |      |
| Thaís Severino da Silva         |                    |      |
| Orientador:                     | Coorientador:      |      |
| Lígia Giovanella                |                    |      |
| Título do Projeto*:             | Título do Artigo:  |      |
|                                 |                    |      |
| Data do Exame : Hora do Exame : | Apresentação:      |      |
|                                 |                    |      |
|                                 |                    |      |
|                                 |                    |      |
|                                 | Ava                | nçar |

Ao receber a confirmação do Sistema de que as informações foram salvas com sucesso,
3 novas abas vão surgir para preenchimento acima do quadro. Seguiremos agora preenchendo a aba "2ª Etapa – Banca Examinadora":

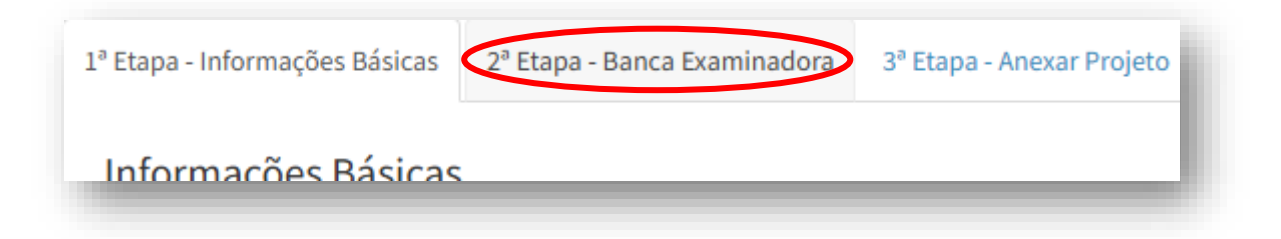

5.1. Nesta etapa, será realizada a inclusão dos membros da banca. Basta clicar em "Incluir Membro" e realizar a pesquisa pelo Docente:

| anca Exai      | ninado      | página              |             |               |             |                      |              |                      | Pesquisar | Pesquise aqui | ***       |
|----------------|-------------|---------------------|-------------|---------------|-------------|----------------------|--------------|----------------------|-----------|---------------|-----------|
| Nome           | ŧr          | Titulação           | ļt.         | Papel         | lt          | Instituição          | ţţ           | Participou da Banca? | ţţ.       | Opções        | 11        |
|                |             |                     |             |               | Nenhur      | n registro encontrad | ).           |                      |           |               |           |
| ostrando 0 até | 0 de 0 regi | stros               |             |               |             |                      |              | Primeiro             | Anterior  | Próximo       | Último    |
| Entre ei       | n contato   | com a sua secretari | a acadêmica | i caso não en | contre um I | membro para banca    | examinadora. |                      |           | Inclu         | ir Membro |

**Importante**: ao localizar o Docente, não deixe de marcar a caixa de seleção do lado esquerdo de seu nome e de designar qual será o 'Papel' do docente na banca. Caso um membro externo esteja sendo convidado para uma banca da ENSP pela primeira vez, será necessário fornecer os dados para cadastro deste membro, preenchendo o formulário com os dados fornecido pelo SECA. Caso não possua este formulário, entre em contato com a Secretaria para solicitar o documento. Além destes dados, é necessário o envio de uma Cópia do Diploma de Doutorado do Docente, para complementação do cadastro em sistema. Assim, o SECA fará contato por e-mail informando quando o membro estiver cadastrado. Feito isso, basta retomar à tela de inclusão de membros, pois o membro externo estará disponível para inclusão.

| I Nome             | ļt,        | Titulação | łt | Vínculo    | <b>J</b> t | IES     | lt | Papel                                        |          | 11     |
|--------------------|------------|-----------|----|------------|------------|---------|----|----------------------------------------------|----------|--------|
| João               |            | Doutor    |    | Permanente |            | Fiocruz |    | Membro                                       |          |        |
| Mostrando de 1 ate | é 1 de 1 r | egistros  |    |            |            |         |    | Suplente<br>Presidente                       | óximo Úl | ltino  |
|                    |            |           |    |            |            |         |    | Coordenador Principal<br>Coordenador Adjunto | Voltar   | Salvar |

 Por fim, a terceira e última etapa de preenchimento refere-se ao envio do Projeto ao SIEF. Será exibida uma tela solicitando o *upload* do arquivo, onde o aluno deverá anexar o seu projeto atual em formato PDF. Após anexar, basta clicar em Concluir:

| Projeto                 |           |                                    |                |                 |
|-------------------------|-----------|------------------------------------|----------------|-----------------|
| Adicionar documentos: 🕄 | Projeto*: | <b>70</b> Nenhum arquivo escolhido | D              |                 |
| Documentos Anexados     |           |                                    |                |                 |
| Tipo de Documento       | Nome      | Registrado em                      | Atualizado por | Opções          |
|                         |           |                                    |                |                 |
|                         |           |                                    |                | Voltar Concluir |

7. Finalizado o agendamento, pedimos que o aluno sinalize ao SECA que o agendamento foi realizado em sistema, para que o SECA possa prosseguir com as etapas de reserva de sala (física ou presencial) para realização do exame. As informações sobre a reserva da sala serão passadas por e-mail ao orientador e/ou ao aluno.

## DEFESAS

Para os agendamentos de Defesas, somente fica disponibilizado depois de finalizar o processo de qualificação.

O processo é o mesmo para agendamento da Defesa, com 10 dias de antecedência para agendamento de Sala presencial, Remota ou híbrida.

Lembrando que, para agendamento das defesas, é necessário o envio para os email dos programas, os documentos:

- Comunicação da Banca prévia, 30 dias antes da data da defesa.
- Parecer da Banca prévia (quantidade conforme o programa) e Ata do parecer da banca, 15 dias antes.

Observação: Para o período da Obra na Escola Nacional de Saúde Pública, por favor agendamentos de Qualificações e Defesas, preferencialmente em remoto.